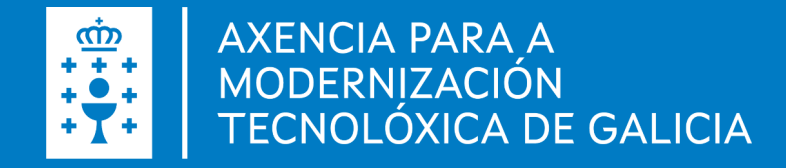

# **XALEA** Xestión de axudas LEADER Alta da solicitude e presentación do borrador

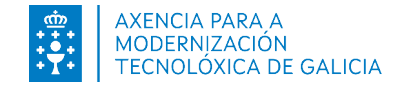

# Índice

1. Introducción

2. Acceso ao sistema

3. Alta da nova solicitude

4. Presentación do borrador en Sede Electrónica

5. Continuar solicitude en borrador

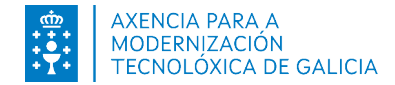

# 1. Introducción

XALEA é un sistema de información que da soporte á liña de axudas do procedemento MR701D.

#### Submedidas:

- 19.2: apoio para a realización de operacións conforme á estratexia de desenvolvemento local
- 19.4B: custos de animación e promoción territorial.
- 19.4A: gastos de funcionamento dos GDR.

A continuación amósase unha breve descrición dos pasos a seguir para realizar a solicitude de axuda:

- Acceso ao sistema
- Alta da nova solicitude
- Presentación do borrador en Sede Electrónica

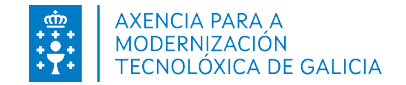

| 2. Acceso á aplicación                                         | <b>Guía de procedementos e servizo</b>                                                 | S                                                                 |
|----------------------------------------------------------------|----------------------------------------------------------------------------------------|-------------------------------------------------------------------|
| Dentro de SEDE busque o<br>procedemento MR701D                 | Buscar Tipo de procedemento Seleccione                                                 | Q Mostrar filtros     Perfil da persoa solicitante     Seleccione |
| https://sede.xunta.gal/detalle-procede<br>mento?codtram=MR701D | Departamento Seleccione Prazo de iniciación: Desde Ata                                 | Materia<br>Seleccione                                             |
|                                                                | MR701D - Axudas LEADER. PDR de Galici                                                  | ia 2014-2020.<br>Escoitar ◄                                       |
| Premer en tramitar en liña                                     | Aberto todo o ano         SOBRE ESTE PROCEDEMENTO         PRESENTACIÓN         DESPOIS | DA PRESENTACIÓN                                                   |
| V                                                              | <b>Prazo</b><br>Prazo de presentación: Aberto todo o ano<br>Aberto permanentemente.    | () Tramitar en liña                                               |

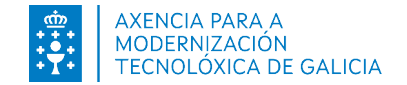

## 2. Acceso á aplicación

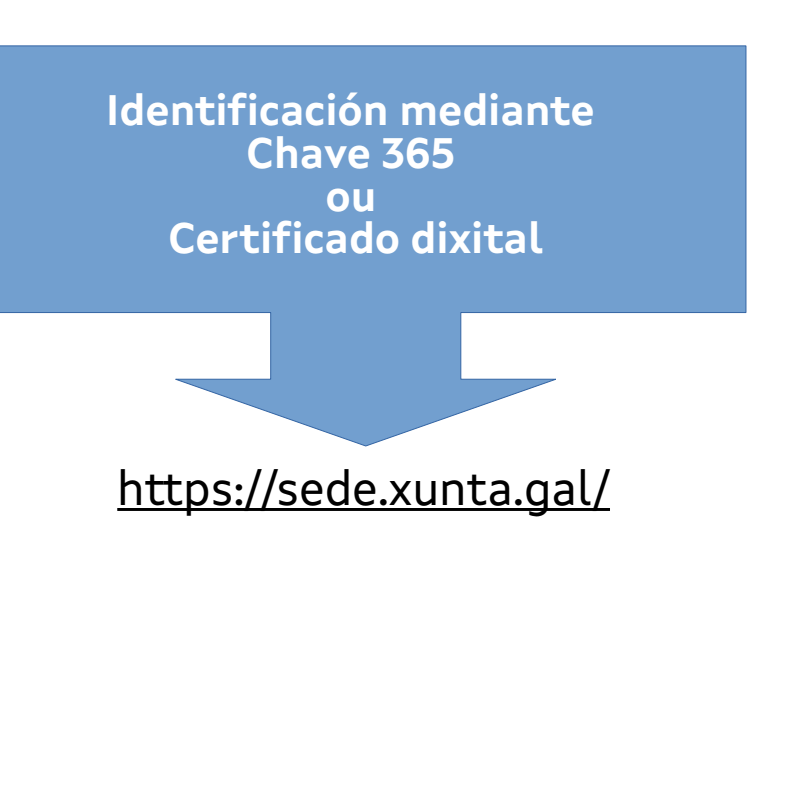

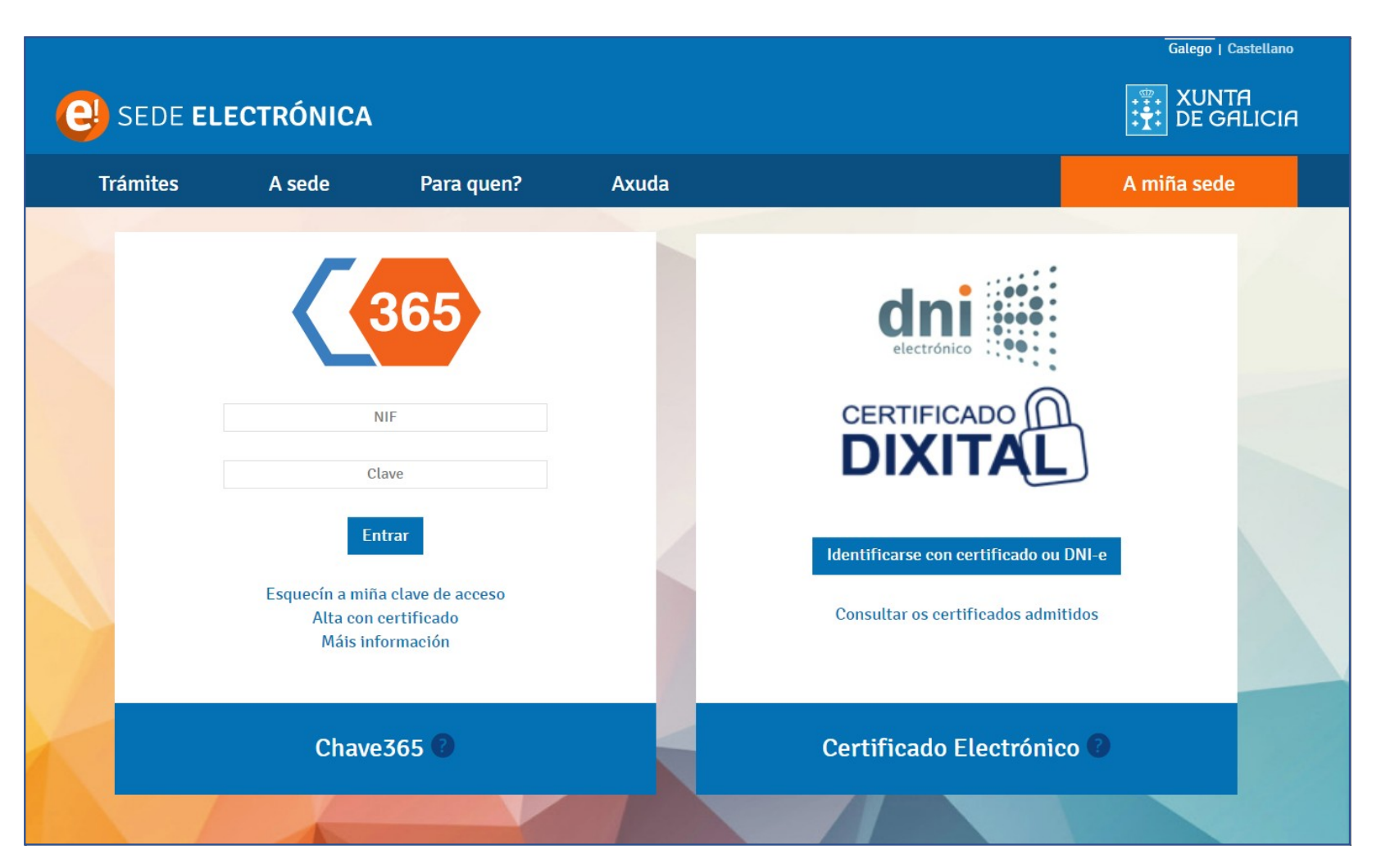

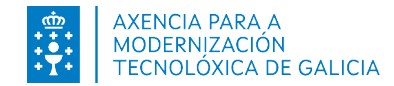

 O acceso a XALEA amosará a pantalla para crear unha nova solicitude.

| EA ≡      |                         |                            |                    |                                      |                   |              | 0                                                |                       |
|-----------|-------------------------|----------------------------|--------------------|--------------------------------------|-------------------|--------------|--------------------------------------------------|-----------------------|
| situdes 🗸 | Solicitude              | EAR                        |                    |                                      |                   |              |                                                  |                       |
|           | <ul> <li>//</li> </ul>  |                            |                    | (                                    | ¢                 | €            |                                                  |                       |
|           | Solicitude              |                            | Plan empresa       | Plan                                 | xestión           | Orzament     | o Relación ofer                                  | tas Declaración of    |
|           | Datos solicitude        | Datos solicitante          | Datos notificación | Datos bancarios                      | Datos do proxecto | Declaracións | Documentación que se presenta                    | Comprobación de datos |
|           | Identificación da s     | olicitude                  |                    |                                      |                   |              |                                                  |                       |
|           | Título do proxecto *    |                            |                    |                                      |                   |              |                                                  |                       |
|           |                         |                            |                    |                                      |                   |              |                                                  |                       |
|           | Solicitanto             |                            |                    |                                      |                   |              |                                                  |                       |
|           | Nome/Razón social *     |                            |                    | Primeiro apelido (Obrigatorio para   | persoas físicas)  | Se           | gundo apelido (Obrigatorio para persoas físicas) | NIF *                 |
|           |                         |                            |                    |                                      |                   |              |                                                  |                       |
|           | Data nacemento (Obrigat | orio para persoas físicas) |                    | Sexo (Obrigatorio para persoas físic | as)               |              |                                                  |                       |
|           | dd-mm-aaaa              |                            |                    | Selecciona                           |                   | •            |                                                  |                       |

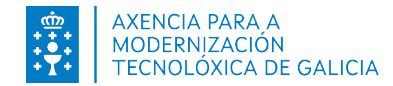

- Esta imaxe amosa a pantalla para crear unha solicitude.
- Os campos con (\*) son obrigatorios.
- Premendo o botón Gardar e continuar iremos avanzando polas seguintes pantallas e lapelas da solicitude.

| Solicitude                                 |                         |                                                     |                        |                                      |                     |                       |
|--------------------------------------------|-------------------------|-----------------------------------------------------|------------------------|--------------------------------------|---------------------|-----------------------|
|                                            |                         |                                                     |                        |                                      |                     |                       |
|                                            |                         |                                                     | €                      |                                      |                     |                       |
| Solicitude                                 | Plan empresa            | Plan xestión                                        | Orzamento              | Relación ofertas                     | Declaración ofertas | Resumo e Presentación |
| Datos solicitante                          | Datos notificación      | Datos bancarios Datos do proxecto                   | Declaracións Documenta | ción que se presenta Comprobaci      | ón de datos         |                       |
| Identificación da solicitude               |                         |                                                     |                        |                                      |                     |                       |
| Título do proxecto *                       |                         |                                                     |                        |                                      |                     |                       |
|                                            |                         |                                                     |                        |                                      |                     |                       |
|                                            |                         |                                                     |                        |                                      |                     | li li                 |
| Solicitante                                |                         |                                                     |                        |                                      |                     |                       |
| Nome/Razón social *                        |                         | Primeiro apelido (Obrigatorio para persoas físicas) | Segundo apelido        | O (Obrigatorio para persoas físicas) | NIF *               |                       |
|                                            |                         |                                                     |                        |                                      |                     |                       |
| Data nacemento (Obrigatorio para persoas   | físicas)                | Sexo (Obrigatorio para persoas físicas)             |                        |                                      |                     |                       |
| dd-mm-aaaa                                 |                         | Selecciona                                          | Ŧ                      |                                      |                     |                       |
| Datos do representante                     |                         |                                                     |                        |                                      |                     |                       |
| Nome                                       |                         | Primeiro apelido                                    | Segundo apelido        | 5                                    | NIF                 |                       |
|                                            |                         |                                                     |                        |                                      |                     |                       |
| Autorización                               |                         |                                                     |                        |                                      |                     |                       |
| Autorizo a que esta solicitude poida ser t | tomada en consideración | na anualidade inmediatamente sequinte á da data da  | a súa presentación.    | ON                                   |                     |                       |
|                                            |                         |                                                     |                        |                                      |                     |                       |
| Volver ao listado de solicitudes           |                         |                                                     |                        |                                      |                     | 🛓 Gardar e continuar  |

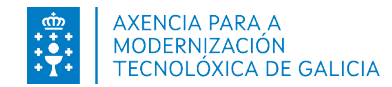

• Datos de solicitante: dirección do solicitante, ou da sede da empresa.

• Datos de notificación: elixir a quen lle chegarán os avisos da posta a disposición das notificacións e os datos de contacto. As notificacións poranse sempre a disposición do solicitante e representante ( no caso de indicar un representante). Tamén se anexará o certificado de representación no caso de existir un representante.

| Solicitude          |                   | Plan empresa       | Plar            | Plan xestión      |        |  |
|---------------------|-------------------|--------------------|-----------------|-------------------|--------|--|
| Datos solicitude    | Datos solicitante | Datos notificación | Datos bancarios | Datos do proxecto | Declar |  |
| Datos solicitante   |                   |                    |                 |                   |        |  |
| Tipo da vía         |                   | Nome da vía        |                 |                   |        |  |
| Escolla unha opción | •                 |                    |                 |                   |        |  |
| CP                  |                   | Provincia          |                 |                   |        |  |
|                     |                   | -                  |                 |                   |        |  |

|                                                             |                                     |                      |                               | *                  | €            |                                 |
|-------------------------------------------------------------|-------------------------------------|----------------------|-------------------------------|--------------------|--------------|---------------------------------|
| Solicitude                                                  | 2                                   | Plan empresa         | Plan xestión                  |                    | Orzamento    | Relación ofertas                |
| Datos solicitude                                            | Datos solicitante                   | Datos notificación   | Datos bancarios               | Datos do proxecto  | Declaracións | Documentación que se presenta C |
| Datos para efecto                                           | os de notificación                  |                      |                               |                    |              |                                 |
| Notificar a Pri<br>Enviaranse avisos da<br>Teléfono móbil * | ersoa ou entidade solicitante       | Correo electrónico * | e/ou teléfono móbil facilitad | los a continuación |              |                                 |
| Anexos certificad                                           | lo representación<br><sup>Ito</sup> |                      |                               |                    |              | Arquivo *                       |

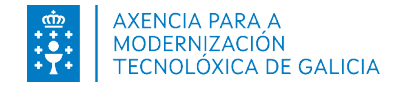

 Datos de do proxecto: descrición e tipo do proxecto. Ademais indicarase a dirección onde se vai localizar o investimento.

|                           |                              |                    |                     | •                 | €            |               |
|---------------------------|------------------------------|--------------------|---------------------|-------------------|--------------|---------------|
| Solicitude                |                              | Plan empresa       | Plan x              | estión            | Orzamento    |               |
| Datos solicitude          | Datos solicitante            | Datos notificación | Datos bancarios     | Datos do proxecto | Declaracións | Documentaciór |
| Datos do proxecto         |                              |                    |                     |                   |              |               |
| Descrición e obxectivos d | o proxecto *                 |                    |                     |                   |              |               |
|                           |                              |                    |                     |                   |              |               |
|                           |                              |                    |                     |                   |              |               |
| Tipoloxía do proxecto *   |                              |                    |                     |                   |              |               |
| Investimentos no sec      | tor da produción agraria pri | maria              |                     |                   |              |               |
| irección onde se lo       | caliza o gasto ou o inve     | estimento          |                     |                   |              |               |
| CP *                      | Provincia *                  |                    | Concello *          | Com               | arca         |               |
|                           | -                            | •                  | Escolla unha opción | •                 |              | ▼             |
| Referencia catastral onde | se sitúa a instalación       |                    |                     |                   |              |               |
|                           |                              |                    |                     |                   |              |               |

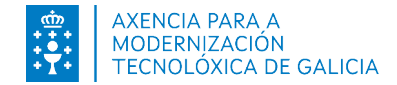

• **Documentación que se presenta:** apartado onde se anexan os documentos necesarios para a presentación.

| Datos solicitante Datos notificación Datos bancarios Datos do proxecto Declaracións Documentación |                                |          |
|---------------------------------------------------------------------------------------------------|--------------------------------|----------|
|                                                                                                   | a que se presenta Comprobación | de datos |
| Anexos presentación<br>Tipo Documento                                                             |                                |          |
| Selecciona Descrición do documento Arquivo                                                        | ◆ Engadir                      | •        |

| Nome do documento                                                                                                    | Presentado |
|----------------------------------------------------------------------------------------------------|------------|
| Informe do cadro de persoal medio de traballadores en situación de alta na empresa, correspondente aos doce meses anteriores á data de presentación da solicitude de axuda, expedido pola Tesourería Xeral da Seguridade<br>Social.                                                                                   | Si         |
| Documentación acreditativa de que se cumpre co requisito de ser pequena empresa: últimas contas depositadas no rexistro correspondente e última memoria anual de actividades aprobada pola entidade, na cal figure o número de persoas empregadas do último exercicio pechado, o volume de negocio e o balance anual. |            |
| Declaración censual (modelo 036 ou 037) ou compromiso de comunicar o inicio de actividade á AEAT, cando o proxecto supoña o inicio dunha actividade empresarial.                                                                                                    |            |
| Plano SixPac indicando as coordenadas da localización da operación.                                                                                                    | Si         |

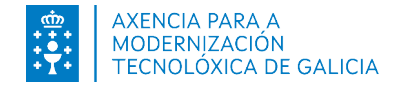

 Segundo o tipo de proxecto indicado deberán cubrirse os datos de Plan de empresa ou Plan de xestión, habilitaranse as pestanas que se deban cumprimentar.

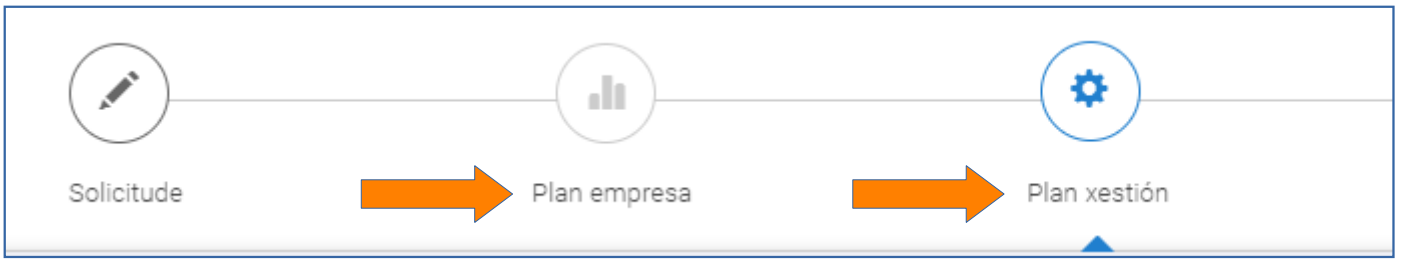

• Orzamentos: indicarase o orzamento total da solicitude de axuda divido por partidas orzamentarias

| ×                                |               |                       | €                  |                         |                     |                                       |
|----------------------------------|---------------|-----------------------|--------------------|-------------------------|---------------------|---------------------------------------|
| Solicitude                       | Plan empresa  | Plan xestión          | Orzamento          | Relación ofertas        | Declaración ofertas | Resumo e Presentación                 |
| Orzamentos                       |               |                       |                    |                         |                     |                                       |
| Orzamentos                       |               |                       |                    |                         |                     |                                       |
| Concepto *                       | Partida       | *                     | Descrición partida |                         |                     |                                       |
|                                  |               |                       | ▼                  |                         |                     |                                       |
| Importe sen IVE (€) *            | Import        | e con IVE (€) *       |                    |                         |                     |                                       |
|                                  |               |                       |                    |                         |                     |                                       |
|                                  |               |                       |                    |                         |                     |                                       |
|                                  |               |                       |                    |                         |                     | <ul> <li>Engadir orzamento</li> </ul> |
| Concepto                         |               | Partida               | Descrición partida | Importe sen IVE (€)     | Importe con IVE (€) |                                       |
| compra de terreos                | Adquisición d | e terreos ou inmobles | compra de terreos  | 10000,00 €              | 10000,00 €          | <b>e</b> 💼                            |
|                                  |               |                       |                    | Total orzamento sen IVE | 10000,00 €          |                                       |
|                                  |               |                       |                    | Total orzamento con IVE | 10000,00 €          |                                       |
|                                  |               |                       |                    |                         |                     |                                       |
| Volver ao listado de solicitudes | <b></b>       |                       |                    |                         | + Atrás             | 🛓 Gardar e continuar                  |

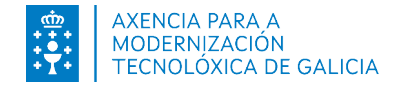

 Relación de ofertas: poderán crearse as ofertas que se precisen, en cada unha poderán engadirse 3 ou máis provedores. Por defecto o sistema amosará como elixido o provedor con menor importe. No caso de elixir outro deberá escribirse unha xustificación e anexar un documento.

| ×                               | l            |              | €                |                              |                     |                       |
|---------------------------------|--------------|--------------|------------------|------------------------------|---------------------|-----------------------|
| Solicitude                      | Plan empresa | Plan xestión | Orzamento        | Relación ofertas             | Declaración ofertas | Resumo e Presentación |
| Relación de ofertas solicitadas | e elexidas   |              |                  |                              |                     |                       |
| • Engadir oferta                |              |              |                  |                              |                     |                       |
| Concepto do orzamento           |              |              |                  |                              |                     |                       |
| Concepto do orzamento *         |              |              |                  |                              |                     |                       |
|                                 |              |              |                  |                              |                     |                       |
| Ofertas solicitadas             |              |              |                  |                              |                     |                       |
| Provedor 1                      |              |              | NIF provedor 1 * | Importe (sen IVE) provedor 1 |                     |                       |
|                                 |              |              |                  |                              |                     |                       |
| Provedor 2                      |              |              | NIF provedor 2 * | Importe (sen IVE) provedor 2 |                     | _                     |
|                                 |              |              |                  |                              |                     |                       |
| Provedor 3                      |              |              | NIF provedor 3 * | Importe (sen IVE) provedor 3 |                     | _                     |
|                                 |              |              |                  |                              |                     |                       |
|                                 |              |              |                  |                              |                     | + Engadir provedor    |
| Oferta elexida                  |              |              |                  |                              |                     |                       |
| Provedor elixido *              |              |              |                  | Importe elixido (            | sen IVE) *          |                       |
|                                 |              |              |                  |                              |                     |                       |
| Criterio de elección *          |              |              |                  |                              |                     |                       |
|                                 |              |              |                  |                              |                     |                       |

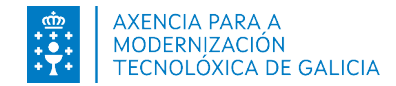

 Resumo e presentación: pantalla cos resumo dos datos que se indicaron en cada apartado. Premendo no título poderemos ir a cada formulario modificar os datos.

| as Declaración ofertas    | Resumo e Presentaci |
|---------------------------|---------------------|
|                           | ^                   |
|                           |                     |
|                           |                     |
| Orzamento(€) con IVE : 11 |                     |
|                           |                     |
|                           |                     |
|                           |                     |
|                           |                     |
|                           |                     |
|                           |                     |
|                           |                     |
| Importe sen IVE (€)       | Importe con IVE (€) |
| 10,00 €                   | 10,00 €             |
| 1,00 €                    | 1,00 €              |
| Total orzamento sen lve   | 11,00 €             |
| Total orzamento con lve   | 11,00 €             |
|                           |                     |
|                           |                     |
|                           |                     |
|                           |                     |
| Anexado por               | Descargar           |
|                           | Anexado por         |

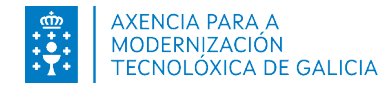

#### 4. Presentación en Sede Electrónica

Na pantalla de **Resumo e Presentación** ao premer no botón de Presentar solicitude o sistema redirixirá á pantalla de Sede Electrónica.

Anexar documentación En sede electrónica continuamos coa presentación, non é preciso anexar documentos, xa que se anexaron na Documento Fichero Anexado Acciones aplicación. Añadir otro documento 🕀 Subido: 0 KB / Máximo permitido: 100 MB • Para **finalizar** a presentación, prema "Asinar e enviar". A continuación asinará a Documentación a presentar no rexistro electrónico: presentación. Solicitude.pdf 👁 Ver 🔶 Volver 🛛 🗠 Asinar e enviar • A presentación dase por finalizada cando se **Obter recibo** obtén o recibo da presentación e o número de rexistro. A súa solicitude foi presentada correctamente no Rexistro Electrónico da Xunta de Galicia co número 2021/37861 阳 **Xustificante** Solicitude asinada Lembre que dende <u>A miña sede</u> tamén poderá consultar o estado de tramitación no que se atopa a súa solicitude ou obter un xustificante co que acreditar a súa presentación.

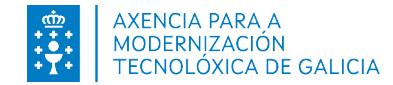

#### 5. Continuar solicitude en borrador

 No caso de non finalizar o proceso de creación e presentación da solicitude poderemos acceder a A miña Sede (https://sede.xunta.gal/a-mina-sede), onde o usuario poderá acceder ao borrador creado en XALEA. Para continuar premerá en Acción, continuar:

| Últimos borradores       Ver todos / Buscar (>) |                    |                         |            |         |      |                 |                     |     |
|-------------------------------------------------|--------------------|-------------------------|------------|---------|------|-----------------|---------------------|-----|
| Código do<br>procedemento                       | Pro                | ocedemento              |            | Trámite | Dat  | a actualización | Que podo face       | er? |
| MR701D                                          | Axudas LEADER. PDI | R de Galicia 2014-2020. | Inicio     |         | 17/1 | 2/2021 12:59    | Acción <del>-</del> |     |
|                                                 |                    |                         |            |         |      |                 |                     |     |
|                                                 | e se               | EDE ELECTRÓNICA         |            |         |      |                 |                     |     |
|                                                 |                    |                         | Continua   | ar      |      |                 |                     |     |
|                                                 |                    |                         | Elimina    | r       |      |                 |                     |     |
|                                                 |                    | (                       | Ver docume | ntos    |      |                 |                     |     |

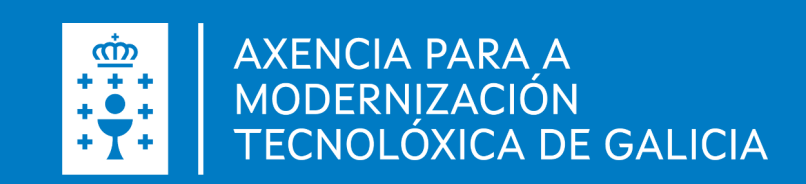